# GeoGIS2020

Indlæsning af Standatfiler

Udkast

Revision:0Dato:2015.05.28Status:Under udarbejdelseReference:

RAMBOLL

Udarbejdet af: BrS Kontrolleret af: Godkendt af:

# 1. GENEREL BESKRI VELSE

Filer i Standat format benyttes til indlæsning af især kemiske analyseværdier.

Eksempel på standat data:

| į | Header             |     | Data                 |
|---|--------------------|-----|----------------------|
| 1 | GROUP 00000000 REF |     | GROUP 00000000       |
| 1 | FIELD 00000033     |     |                      |
| ł | GROUP 00003400 DAT |     | GROUP 00003400       |
| ł | FIELD 00001183     |     | 201                  |
| į | FIELD 00001184     |     | 5075                 |
| ÷ | FIFLD 00001185     |     |                      |
| į | FIELD 00002360     |     |                      |
| ÷ | FIELD 00002363     |     | 173-00001            |
| į | FIELD 00002364     |     | Lyngby losseplads    |
| ł | FIELD 00000047     | : : | 0                    |
| ł | FIELD 00000048     |     | 0                    |
| 4 | FIELD 00001540     | : : | DGU 201.5075 KA1 - P |
| 1 | GROUP 00003440 DAT |     | GROUP 00003440       |
| 1 | FIELD 00000056     |     | 56559/2015           |
| į | FIELD 00000057     |     |                      |
| ÷ | FIELD 00000058     |     |                      |
| į | FIELD 00000059     |     |                      |
| i | FIELD 00000601     |     | 7                    |
| į | FIELD 00000603     |     |                      |
| ł | FIELD 00001045     | : : |                      |
| ł | FIELD 00001127     |     | 03/06/2015           |
| 4 | FIELD 00001219     |     | 56559/15             |
| 1 | FIELD 00001220     |     | 10                   |
| 1 | FIELD 00001221     |     | 30                   |
| ÷ | FIELD 00001223     |     | Lyngby losseplads    |
| ł | FIELD 00001224     |     | DGU 201.5075 KA1 - P |
| i | FIELD 00001263     |     |                      |
| ÷ | FIELD 00001502     |     | 1                    |
| i | FIELD 00001534     |     | 10/06/2015           |
| ÷ | FIELD 00001538     |     | Geo/NCH              |
| ł | FIELD 00001547     |     | 0                    |
| ł | FIELD 00001548     |     | 0                    |
| 4 | FIELD 00001755     |     | 0                    |
| 4 | FIELD 00001773     |     | 12                   |
| ł | FIELD 00001774     |     | 4                    |
| į | FIELD 00001833     |     | Tina Pedersen        |
| ÷ | FIELD 00002182     |     | 03/06/2015           |
| ÷ | FIELD 00002331     |     |                      |
| ÷ | GROUP 00003441 DAT |     | GROUP 00003441       |
| 4 | FIELD 00000095     |     | 2576                 |
| 4 | FIELD 00000100     |     | 20                   |
| 4 | FIELD 00000101     |     | 810                  |
| 1 | FIELD 00000601     |     | 7                    |
| ł | FIELD 00000603     |     |                      |
| ÷ | FIELD 00000622     |     | 5.0                  |
| į | FIELD 00001114     |     | <                    |
| i | FIELD 00001450     |     | 5                    |
| į | FIELD 00001675     |     | 1                    |
| i | FIELD 00001676     |     | 2                    |
| ł | FIELD 00001449     |     |                      |
| ł | FIELD 00001451     |     | х                    |
| ł | FIELD 00002180     |     |                      |
| ł | END GROUP          |     | END GROUP            |

# 2. IMPORT AF STANDATFIL

En Standatfil importeres vha. import funktionen: *Standat > Standatfil Import til GeoGIS2020* 

|                                      |                                                                                                    |                                                                  |                                            | Cast of B                                                                                                  | Terration of                       | GeoGIS20                                        | 20                                         |                         |                           |                                                                                                    |    |    |           |
|--------------------------------------|----------------------------------------------------------------------------------------------------|------------------------------------------------------------------|--------------------------------------------|----------------------------------------------------------------------------------------------------|------------------------------------|-------------------------------------------------|--------------------------------------------|-------------------------|---------------------------|----------------------------------------------------------------------------------------------------|----|----|-----------|
| GG2                                  | 0 Databaser                                                                                                    | SQL For                                                          | rmular Formular                            | Design Genveje                                                                                             | Import/Eksport Rap                 | oporter Tegninger                               | Tegning Design                             | Tegning 3D Grafer Ko    | ort Hjælpeværktøjer       |                                                                                                    |    |    | ^         |
| <ul><li>O Sta</li><li>Ø De</li></ul> | indard Visning<br>sign Visning<br>Visning                                                                                                | Ny<br>Kopier<br>Slet<br>Import                                   | C Tilføj<br>Kopier<br>Slet<br>Import Emner | Opdater                                                                                                    | Slet Kolonne<br>Gem<br>Data Mapper | r 🕄 Test<br>? SQL Import<br>Data Mapper         | Kaliter SQL<br>Kaliter VB<br>Ryd<br>Udtryk | Opfrisk Alt             | Ludfør<br>KAbort<br>Udfør | <ul> <li>Vælg Alt</li> <li>Fravælg Alt</li> <li>Vælg Markeret</li> <li>Fravælg Markeret</li> <li>Udvælgelse</li> </ul> |    |    |           |
| Import                               |                                                                                                    |                                                                  | 🖈 Sta                                      | ndatfil Import til G                                                                                       | eoGIS2020 database 🗙               | ٢                                               |                                            |                         |                           |                                                                                                    |    |    | • ×       |
| Da                                   | Database Defi<br>GeoGIS2005                                                                                                    | nition                                                           |                                            |                                                                                                    | Database Type                      | Database Navn                                   |                                            |                         |                           |                                                                                                    |    |    |           |
|                                      | GeoGIS2020                                                                                                    |                                                                  | F                                          | ra Database:                                                                                               | File 👻                             | C:\GeoData\Regione                              | r\Region Hovedst                           | aden\Standat\Standat7\E | mne3400Søborg Hoved       | gade 31 16-06-2015 15.56.37.std                                                                                        |    |    | <b>_</b>  |
| Ge.                                  | Jupiter                                                                                                    |                                                                  | Т                                          | îl Database:                                                                                               | MSAccess 👻                         | GeoGIS2020-065                                  |                                            |                         |                           |                                                                                                    |    |    | ▼         |
| Kort 🕍 Gr 🖓 3D 🛐 Te 📑 Ra             | Geoform<br>Standat<br>001 Standa<br>002 Standa<br>003 Standa<br>AGS<br>GEF<br>SGF<br>Mip<br>LandXML<br>Excel<br>SegY<br>IT Works<br>Misc | atfil Import til G<br>at Definition til I<br>at Definition til ( | eoGIS202<br>MetaData<br>GeoGIS20           | Parametre:<br>1. Firma:<br>2. Projekt:<br>3. Fase:<br>4. :<br>5. :<br>6. :<br>7. :<br>8. :<br>9. :<br>9. : | Log                                | ramboll - Rambøll - r<br>159-00002 - Søborg<br> | amboll<br>Hovedgade 31                     |                         |                           |                                                                                                    |    |    |           |
| Finished                             |                                                                                                    |                                                                  |                                            |                                                                                                    |                                    |                                                 |                                            |                         |                           |                                                                                                    | DK | ?? | 20.01.23B |

Brugeren vælger:

- 1. Standatfilen, der skal indlæses.
- 2. GeoGIS2020 databasen, der skal modtage data.

Brugeren kan angive:

- 1. Firma, dvs. firmakode for nye projekter, der oprettes som følge af indlæsningen.
- 2. Et projekt, der skal modtage data fra filen. Angives et blankt projekt bestemmes de projekter, der modtager data, udfra filens indhold.
- 3. Fase, dvs. hvilken projektfase, der skal benyttes til at mærke de indlæste punkter og analyseprøver. Angives blank fase, så mærkes punkter og analyseprøver ikke med projektfase.

Import funktionen startes ved klik på: Udfør

|                                 |                                                                                                    |                    |                            |                        |                         | GeoGIS20          | 20                                                                                                    |                |               |                                |                                                      |                   |     |
|---------------------------------|----------------------------------------------------------------------------------------------------|--------------------|----------------------------|------------------------|-------------------------|-------------------|----------------------------------------------------------------------------------------------------|----------------|---------------|--------------------------------|------------------------------------------------------|-------------------|-----|
| iG20                            | Databaser                                                                                                    | SQL Fo             | rmular Formu               | lar Design Genvej      | e Import/Eksport Ra     | pporter Tegninger | Tegning Design                                                                                                    | Tegning 3D G   | irafer Kort   | Hj <mark>æl</mark> peværktøjer |                                                      |                   | ^   |
| Standard Visning Design Visning |                                                                                                    | Ny<br>Kopier       | C Tilføj<br>Kopier<br>Slet | Opdater                | Indlæs Kolonne          | er 😨 Test         | SGL Editer SQL<br>VB Editer VB<br>Ryd                                                                                                    | Opfrisk Alt    |               | Udfør                          | X Vælg Alt<br>Fravælg Alt<br>Vælg Mark<br>Fravælg Ma | eret<br>arkeret   |     |
| VI                              | sning                                                                                                    | import             | Import Emn                 | er import Emne         | r Data Mapper           | Data Mapper       | Udtryk                                                                                                    | Opm            | SK            | Udtør                          | Udvæigei                                             | se                |     |
| ort                             | Databasa Dat                                                                                                    | Initian            | *                          | tandatfil Import til ( | GeoGIS2020 database     | ×                 |                                                                                                    |                |               |                                |                                                      |                   | • × |
| b                               | GeoGIS2005                                                                                                    | andon              |                            | Nr.                    | Beskrivelse             | SQL Type          | Aktiv?                                                                                                    | Inddata Rækker | Indlæste Rækl | er Opdat. Række                | r Ekskl. Rækker                                      | Fremdrift Udført? | *   |
| Þ                               | GeoGIS2020                                                                                                    |                    |                            | 32100 Analysi          | isSamples: 3210 Ren C   | verWriteDelete    | $\checkmark$                                                                                                    | 0              |               | 0                              | 0 0                                                  | 0 %               |     |
| Þ                               | GISP                                                                                                    |                    |                            | 32110 Analysi          | isValues: 3211 Vand Ir  | isert             | <b>v</b>                                                                                                    | 0              |               | 0                              | 0 0                                                  | 0 %               |     |
| Þ                               | Jupiter                                                                                                    |                    |                            | 32120 Analysi          | isSamples: 3212 Van C   | verWriteIfNull    | $\checkmark$                                                                                                    | 0              |               | 0                              | 0 0                                                  | 0 %               |     |
| Þ                               | Geoform                                                                                                    |                    |                            | 32130 Analysi          | isRemarks: 3213 Van Ir  | sert              | <b>v</b>                                                                                                    | 0              |               | 0                              | 0 0                                                  | 0 %               |     |
| 4                               | Standat                                                                                                    |                    |                            | 32490 Analysi          | isSamples: 3249 Vur O   | verWriteIfNull    | $\checkmark$                                                                                                    | 0              |               | 0                              | 0 0                                                  | 0 %               |     |
|                                 | 001 Stand                                                                                                    | atfil Import til G | GeoGIS202                  | 32500 Analysi          | isRemarks: 3250 Van Ir  | sert              | ~                                                                                                    | 0              |               | 0                              | 0 0                                                  | 0 %               |     |
|                                 | 002 Standat Definition til MetaData     34000 Projects       003 Standat Definition til GeoGIS20     34001 Points: |                    |                            |                        | ts: 3400 Grundvands Ir  | sertIfMissing     | ~                                                                                                    | 1              |               | 0                              | 0 0                                                  | 100 %             |     |
| 14                              |                                                                                                    |                    |                            |                        | 3400 Grundvandsk Ir     | sertIfMissing     | ~                                                                                                    | 1              |               | 0                              | 0 0                                                  | 100 %             |     |
| P                               | AGS 34398 Intakes:                                                                                                 |                    |                            | : 3440 Grundvand, Ir   | sertIfMissing           | <b>v</b>          | 1                                                                                                    |                | 0             | 0 0                            | 100 %                                                |                   |     |
| N                               | SCE                                                                                                    |                    |                            | 34400 Analysi          | isSamples: 3440 Gru C   | verWriteDelete    | ~                                                                                                    | 1              |               | 13                             | 0 0                                                  | 100 %             |     |
| Þ                               | Min                                                                                                    |                    |                            | 34410 Analysi          | isValues: 3441 Grun Ir  | sert              | <b>v</b>                                                                                                    | 21             | 2             | 73                             | 0 0                                                  | 100 %             |     |
| Þ                               | LandXML                                                                                                    |                    |                            | 34420 Analysi          | isSamples: 3442 Gru O   | verWriteIfNull    | <b>v</b>                                                                                                    | 0              |               | 0                              | 0 0                                                  | 0 %               |     |
| Þ                               | Excel                                                                                                    |                    |                            | 34430 Analysi          | isRemarks: 3443 Gru Ir  | sert              | <b>v</b>                                                                                                    | 0              |               | 0                              | 0 0                                                  | 100 %             |     |
| Þ                               | SegY                                                                                                    |                    |                            | 34490 Analysi          | isSamples: 3449 Vur O   | verWriteIfNull    | ~                                                                                                    | 0              |               | 0                              | 0 0                                                  | 0 %               |     |
| Þ                               | IT Works                                                                                                    |                    |                            | 34498 Intakes          | s: 3450 Grundvand, P Ir | sertIfMissing     | <b>v</b>                                                                                                    | 1              |               | 13                             | 0 13                                                 | 100 %             |     |
| Þ                               | Misc                                                                                                    |                    |                            | 34500 WaterL           | evels: 3450 Grundva Ir  | isert             | <ul> <li>Image: A start of the start of the start of</li></ul> | 1              |               | 0                              | 0 13                                                 | 100 %             |     |
|                                 |                                                                                                    |                    |                            | 34900 Analysi          | isRemarks: 3490 Gru Ir  | sert              |                                                                                                    | 0              |               | 0                              | 0 0                                                  | 100 %             |     |
|                                 |                                                                                                    |                    |                            | 90210 Check:           | AnalysisMedia - An C    | heck              | <b>v</b>                                                                                                    | 0              |               | 0                              | 0 0                                                  | 100 %             |     |
|                                 |                                                                                                    |                    |                            | 90212 Check:           | AnalysisSampleLoca C    | heck              | <b>V</b>                                                                                                    | 0              | -             | 0                              | 0 0                                                  | 100 %             |     |
|                                 |                                                                                                    |                    |                            | 90212 Check:           | AnalysisSampleLoca C    | heck              |                                                                                                    | 0              |               | 0                              | 0 0                                                  | 100 %             |     |
|                                 |                                                                                                    |                    |                            | 90214 Check:           | AnalysisProgramme C     | heck              |                                                                                                    | 0              |               | 0                              | 0 0                                                  | 100 %             |     |
|                                 |                                                                                                    |                    |                            | 90216 Check:           | AnalysisProjects - A C  | heck              |                                                                                                    | 0              |               | 0                              | 0 0                                                  | 100 %             |     |
|                                 |                                                                                                    |                    | -                          | 90218 Check:           | AnalysisExtents - Ko C  | heck              |                                                                                                    | 0              |               | 0                              | 0 0                                                  | 100 %             |     |
|                                 |                                                                                                    |                    |                            | 90220 Check:           | AnalysisPurposes C      | heck              |                                                                                                    | 0              | 6             | 0                              | 0 0                                                  | 100 %             |     |
|                                 |                                                                                                    |                    | -                          | 90222 Check:           | AnalysisCauses - År C   | heck              |                                                                                                    | 0              | -             | 0                              | 0 0                                                  | 100 %             |     |

Under indlæsningen listes i status folderen hvor mange rækker, der indlæses i de forskellige data tabeller:

1 Finished ...

DK ?? 20.01.23B

Røde rækker i statuslisten indikerer et problem, der kan undersøges nærmere i logfilen:

|                                                                                                    | GeoGIS2020                                                                                                    |                                                                  |                                  |                                                                                                    |                                                                                                    |                 |                                                         |                                                                                |                                                                    |                                                                                                |                                                               |  |  |  |
|----------------------------------------------------------------------------------------------------|----------------------------------------------------------------------------------------------------|------------------------------------------------------------------|----------------------------------|----------------------------------------------------------------------------------------------------|----------------------------------------------------------------------------------------------------|-----------------|---------------------------------------------------------|--------------------------------------------------------------------------------|--------------------------------------------------------------------|------------------------------------------------------------------------------------------------|---------------------------------------------------------------|--|--|--|
| GG20 Databaser SQL Formular Formular Design Genveje Import/Eksport Rapporter Tegninger Tegning Design Tegning 3D Grafer Kort Hjælpeværktøjer |                                                                                                    |                                                                  |                                  |                                                                                                    |                                                                                                    |                 |                                                         |                                                                                |                                                                    |                                                                                                |                                                               |  |  |  |
| Standard Visning     Standard Visning     Design Visning     State                                                                           |                                                                                                    | C Tilføj<br>Kopier<br>C Slet                                     | <b>Ç</b> ⊒ Opdater               | Indlæs Kolonner                                                                                                    | 🕄 Test                                                                                                    | SGL Editer SQL  | Opfrisk Alt                                             | ▶ Udfør<br>X Abort                                                             | X Vælg Alt<br>Fravælg Alt<br>X Vælg Markeret<br>X Fravælg Markeret |                                                                                                |                                                               |  |  |  |
|                                                                                                    | Visning                                                                                                    | Import                                                           | Import Emn                       | er Import Emner                                                                                                    | Data Mapper                                                                                                    | Data Mapper     | Udtryk                                                  | Opfrisk                                                                        | Udfør                                                              | Udvælgelse                                                                                     |                                                               |  |  |  |
| Impor                                                                                                    | t                                                                                                    |                                                                  | * 5                              | Standatfil Import til Ge                                                                                                    | eoGIS2020 database                                                                                                    | <               |                                                         |                                                                                |                                                                    |                                                                                                | - x                                                           |  |  |  |
| 🖽 kort 🕍 Gr 🚱 3D 🛃 Te 📑 Ra 🛃 Im 📨 Ge 👪 Da                                                                                                    | <ul> <li>▷ Database Defi</li> <li>▷ GeoGIS2005</li> <li>▷ GeoGIS2020</li> <li>▷ GISP</li> <li>▷ Jupiter</li> <li>▷ Geoform</li> <li>✓ Standat</li> <li>001 Standa</li> <li>002 Standa</li> <li>003 Standa</li> <li>▷ AGS</li> <li>▷ GEF</li> <li>▷ SGF</li> <li>▷ Mip</li> <li>▷ LandXML</li> <li>▷ Excel</li> <li>▷ SegY</li> <li>▷ IT Works</li> <li>▷ Misc</li> </ul> | atfil Import til G<br>at Definition til I<br>at Definition til I | eoGIS202<br>MetaData<br>GeoGIS20 | Table: AnalysisValu<br>FLD00001223<br>Table: WaterLevels<br>Table: WaterLevels<br>Row 1 skipped - Re<br>Row 2 skipped - Re<br>Row 2 skipped - Re<br>Row 3 skipped - Re<br>Row 3 skipped - Re<br>Row 4 skipped - Re<br>Row 4 skipped - Re<br>Row 5 skipped - Re<br>Row 5 skipped - Re<br>Row 6 skipped - Re<br>Row 6 skipped - Re<br>Row 6 skipped - Re<br>Row 7 skipped - Re<br>Row 7 skipped - Re | ues: 3441 Grundvand,<br>3450 Grundvand, Pe<br>advired value missing<br>advired value missing | Råvandsprøve, / | Analyse > Colum<br>Pejleekstrem [E3<br>Beskrivelse [Des | n: Bemærkning [Remarl<br>(tremeId] - Source table<br>(cription] - Source table | k] - Source table [<br>[GROUP00003450]<br>[GROUP00003450]          | GROUP00003441] does not co<br>)] does not contain Source col<br>] does not contain Source colu | ontain Source column:<br>umn: FLD00002164<br>umn: FLD00000521 |  |  |  |
| Finish                                                                                                    | ed                                                                                                    |                                                                  |                                  |                                                                                                    |                                                                                                    |                 |                                                         |                                                                                |                                                                    |                                                                                                | DK ?? 20.01.23B                                               |  |  |  |

I import funktionens design visning, kan man liste inddata. Her kan man se, at standatfilen indeholder en række tomme registreringer af pejlinger, der kan ignoreres:

|                                                   | GeoGIS2020                                                                                                    |                                                                                                    |                                                                                                    |                 |                                                                                                    |                                                                                           |                           |                             |                                                                                                    |                                                                                                    |  |  |  |  |
|---------------------------------------------------|----------------------------------------------------------------------------------------------------|----------------------------------------------------------------------------------------------------|----------------------------------------------------------------------------------------------------|-----------------|----------------------------------------------------------------------------------------------------|-------------------------------------------------------------------------------------------|---------------------------|-----------------------------|----------------------------------------------------------------------------------------------------|----------------------------------------------------------------------------------------------------|--|--|--|--|
| GG                                                | 20 Databaser SQL Formular Fo                                                                                                    | rmular Design Genveje                                                                                                    | Import/Eksport Rapp                                                                                                    | orter Tegninger | Tegning Design                                                                                                    | Tegning 3D G                                                                              | Grafer Kort               | Hjælpeværktøjer             |                                                                                                    | ^                                                                                                    |  |  |  |  |
| R                                                 | Standard Visning<br>Design Visning<br>Visning<br>Visning<br>Visning<br>Ny<br>Kopier<br>Slet<br>Import                                                                                                    | ier Opdater<br>Emner Import Emner                                                                                                    | Indiæs Kolonner<br>Slet Kolonne<br>Gem<br>Data Mapper                                                                                                    | Test            | Ryd<br>Udtryk                                                                                                    | Opfrisk A                                                                                 | Alt<br>Defininiton<br>Isk | ▶ Udfør<br>X Abort<br>Udfør | Vælg Alt<br>Fravælg Alt<br>Vælg Markeret<br>Fravælg Markeret<br>Udvælgelse                                                                                                    |                                                                                                    |  |  |  |  |
| 000                                               | Standatfil Import til GeoGIS2020 database                                                                                                    | ×                                                                                                    |                                                                                                    |                 |                                                                                                    |                                                                                           |                           |                             |                                                                                                    | • ×                                                                                                    |  |  |  |  |
| Dat                                               | Import Træ 🔹 🖈 🗙                                                                                                    | Inddata                                                                                                    |                                                                                                    |                 |                                                                                                    |                                                                                           |                           | * * X                       | Detaljer                                                                                                    | - * ×                                                                                                    |  |  |  |  |
| abaser 🐼 Genveje 😧 Import 🖹 Rapporter 🛐 Tegninger | <ul> <li>Emne3400Søborg Hovedgade 31</li> <li>Header</li> <li>GROUP0000000</li> <li>GROUP00003400</li> <li>GROUP00003440</li> <li>GROUP00003441</li> <li>GROUP00003442</li> <li>GROUP00003449</li> <li>GROUP0003449</li> <li>GROUP0003450</li> <li>Standathi Import of Geo GIS2020</li> <li>Projects: 1600 Luftforur</li> <li>Projects: 1610 Luftforur</li> <li>AnalysisSamples: 1612 Lu</li> <li>AnalysisRemarks: 1640</li> <li>Projects: 1700 Jordforur</li> <li>Points: 1710 Jordforur</li> <li>AnalysisSamples: 1712 Jo</li> <li>AnalysisRemarks: 1713</li> </ul> | Rownum         LineN           1         2           3         4           5         6           7         8           9         10           11         12           13         13 | o         slineNo           461         109           826         474           1191         839           1555         1204           1921         1569           2286         1934           2651         2299           3016         2664           3381         3029           3746         3394           4411         3759           4445         4489 | FLD00000100     | FLD00001193         FL           0         0           0         0           0         0           0         0           0         0           0         0           0         0           0         0           0         0           0         0           0         0           0         0           0         0           0         0           0         0           0         0           0         0           0         0           0         0 | D00001220<br>0<br>0<br>0<br>0<br>0<br>0<br>0<br>0<br>0<br>0<br>0<br>0<br>0<br>0<br>0<br>0 | FLD00001221               | FLD00001225                 | <ul> <li>01. General</li> <li>GroupId</li> <li>Sequence</li> <li>Import</li> <li>Description</li> <li>Type</li> <li>Default</li> <li>02. Data Source</li> <li>DBType1</li> <li>DBFormat1</li> <li>DBName1</li> <li>Mandatory1</li> <li>LoadInMemory1</li> <li>03. Data Target</li> <li>DBType2</li> <li>DBFormat2</li> <li>DBName2</li> <li>Mandatorv2</li> </ul> | ▲         ▲         ▲         ▲         ▲         ▲         ▲         ↓         ↓         ↓         ↓         ↓         ↓         ↓         ↓         ↓         ↓         ↓         ↓         ↓         ↓         ↓         ↓         ↓         ↓         ↓         ↓         ↓         ↓         ↓         ↓         ↓         ↓         ↓         ↓         ↓         ↓         ↓         ↓         ↓         ↓         ↓         ↓         ↓         ↓         ↓         ↓         ↓         ↓         ↓         ↓         ↓         ↓         ↓         ↓         ↓ <t< td=""></t<> |  |  |  |  |
| 🚱 3D Tegninger 🕍 Grafer Finish                    | <ul> <li>Projects: 2300 Spildevand</li> <li>Points: 2300 Spildevandst</li> <li>AnalysisSamples: 2310 Sp</li> <li>AnalysisValues: 2311 Spil</li> <li>AnalysisRemarks: 2322 S</li> <li>AnalysisRemarks: 2322 S</li> <li>AnalysisRemarks: 2322 S</li> </ul>                                                                                                    | ۲<br>Status Parametre L                                                                                                    | og Inddata Uddata                                                                                                    | Data Mapper     |                                                                                                    |                                                                                           |                           | Þ                           | Editor<br>Type here                                                                                                    | ▼ ★ X                                                                                                    |  |  |  |  |

## 3. NAVNGI VNI NG AF PROJEKTER OG PUNKTER

Kodeværdierne i standatfilen bestemmer hvilke projekter og punkter data skal tilknyttes. Her er listet i prioriteret rækkefølge de koder, der anvendes:

### <u>Projekter</u>

|    | Standat     | Standat Beskrivelse | GeoGI S2020 | GeoGIS2020 Beskrivelse |
|----|-------------|---------------------|-------------|------------------------|
| 1. | FLD00002363 | Lokalitetsnummer    | ProjectNo   | Projekt Nr.            |

Alternativt vælger brugeren projektet, der skal benyttes, uden hensyn til hvad, der er angivet i filen.

## <u>Punkter</u>

|    | Standat                               | Standat Beskrivelse       | GeoGI S2020 | GeoGI S2020 Beskrivelse |
|----|---------------------------------------|---------------------------|-------------|-------------------------|
| 1. | FLD00001183, FLD00001184, FLD00001185 | DGU-nummer                | PointNo     | Punkt Nr.               |
| 2. | FLD00001540                           | Alternativt boringsnummer | PointNo     | Punkt Nr.               |
| 3. | FLD0000586                            | Målestedets løbenummer    | PointNo     | Punkt Nr.               |
| 4. | FLD00001187                           | Beliggenhed               | PointNo     | Punkt Nr.               |
| 5. | FLD00001224                           | Prøvetagningssted         | PointNo     | Punkt Nr.               |
| 6. | FLD00001236                           | Vandværksnavn             | PointNo     | Punkt Nr.               |
| 7. | FLD00002363                           | Lokalitetsnummer          | PointNo     | Punkt Nr.               |
| 8. | FLD0000585                            | Kode for målestedstype    | PointNo     | Punkt Nr.               |

#### <u>Datoer</u>

Standat

- 1. FLD00000599, FLD00000595, FLD00000596
- 2. FLD00000600, FLD00000597, FLD00000598
- 3. FLD00001127, FLD00001220, FLD00001221

# 4. HÅNDTERING AF STANDATFILER MED FORKERT NAVNGIVNING

Indeholder en standatfil forkerte eller manglende oplysninger om lokalitetsnumre, boringsnumre, prøvesteder etc. og kan en ny standatfil med de rigtige oplysninger ikke frembringes, så er det enkleste at importere data ind i en separat tom GeoGIS2020 database. Efter importen kan nøglefelterne tilrettes og data flyttes nemt over i hoved databasen vha. database synkroniseringsfunktionen.

#### Side 10 af 12

## 5. GODKENDE / FORKASTE ANALYSEDATA

Ønsker man, at få et overblik over hvilke analysedata, der er indlæst, så kan dette gøres i database folderen: Administration af Analyser. Alle de indlæste analyseprøver, er mærket med koden: Indlæst

|                     |                                      |                      |            |                       | - Name of Street                         | and the surgery of         |                    |                                | GeoGIS2020            |               |                  |                  |                     |         |          |           |               |                                                         |          |           |
|---------------------|--------------------------------------|----------------------|------------|-----------------------|------------------------------------------|----------------------------|--------------------|--------------------------------|-----------------------|---------------|------------------|------------------|---------------------|---------|----------|-----------|---------------|---------------------------------------------------------|----------|-----------|
| GG                  | <b>20</b> D                          | atabaser SQL         | Formula    | ar Formul             | lar Design                               | Genveje Imp                | oort/Ek            | ksport Rapporter Te            | gninger Tegning De    | sign T        | egning 3D        | Grafer           | Kort Hjælpevæ       | rktøjer |          |           |               |                                                         |          | ^         |
| +                   | Tilføj                               | Gem                  | em 👔 Kopie |                       | 💦 sql s                                  | jøgning                    |                    | 👌 Opfrisk Data                 | R Op Niveau           |               | Jdvælgelser      | Ko               | rt - 001 MST - Kort | t v     | Projekto | oversig   | t v           | <ul> <li>Tilføj Lag</li> <li>Tilføj Projekt</li> </ul>  | $\ge$    | -         |
| 🗙 Slet              |                                      | Fortryd              |            | r og Tilføj<br>Rækker | i Søg og Erstat<br>Type here to filter 🗸 |                            | ~                  | Opfrisk Udseende Dupliker Form |                       | Ny Udvælgelse |                  | se Ska           | Skærm V<br>Udfør    |         | Skærm    | Udfør     |               | <ul> <li>Eksporter Lag</li> <li>Centrer Kort</li> </ul> |          |           |
| Editer Opdater Clip |                                      | ClipB                | oard       | 5                     | Søgning                                  |                            | Opfrisk Navigering |                                |                       | Filter        |                  | Tegning          | Tegning Rap         |         |          | oport GIS |               |                                                         | rt Print |           |
| 000                 | GeoGISZ                              | 2020-065 ×           |            |                       |                                          |                            |                    |                                |                       |               |                  |                  |                     |         |          |           |               |                                                         |          | • ×       |
| Dat                 | Foldere                              |                      | *          | Projekt: 1            | 159-00002                                | × Analysepr                | røve: 5            | 58831/15 ×                     |                       |               |                  |                  |                     |         |          |           |               |                                                         |          | • ×       |
| abas                | Type her                             | re to filter         |            | Prøve                 | nr.                                      | Medie Id.                  | D                  | ybde 1. Beskrivelse            | Ind                   | tagsnr.       | Dybde 1.         | Dybde 2.         | Prøvedato           | Projek  | tfase    |           | Værktøjer     |                                                         |          | * *       |
| 9                   | ▲ Pro                                | je <mark>kter</mark> |            | 58831                 | L/15                                     | Grundvand (2               | 2)                 | 0,00 Søborg Hov                | edgade 31 1           |               |                  |                  | 2015.06.10 00:00    |         |          | 1         | F1: Godkend   | Alle Prøver                                             | ~        |           |
| \$                  | Þ                                    | Punkter              |            | 58832                 | 2/15                                     | Grundvand (2               | 2)                 | 0,00 Søborg Hov                | edgade 31 1           |               |                  |                  | 2015.06.10 00:00    |         |          |           | 100 100       |                                                         | 1        |           |
| 6                   | Þ                                    | Faser                |            | 58833                 | 8/15                                     | Grundvand (2               | 2)                 | 0,00 Søborg Hov                | edgade 31 1           |               |                  | 2015.06.10 00:00 |                     |         |          |           | F2: Godkend   | Udvalgte Prøver                                         |          |           |
| env                 | Þ                                    | Arealer              |            | 58834                 | 4/15                                     | Grundvand (2               | 2)                 | 0,00 Søborg Hovedgade 31 1     |                       |               |                  | 2015.06.10 00:00 |                     |         |          | 1         | FB: Forkast L | Idvalgte Prøver                                         | 1        |           |
| e e                 | Linieføringer 58835/15 Grundvand (2) |                      |            |                       | 2)                                       | 0,00 Søborg Hovedgade 31 1 |                    |                                |                       |               | 2015.06.10 00:00 |                  |                     |         |          |           |               |                                                         |          |           |
|                     | Þ                                    | Snit                 |            | 58845                 | 0/15<br>1/15                             | Grundvand (2               | 2)                 | 0,00 Sabora Hovedgade 31 1     |                       |               |                  |                  | 2015.06.10 00:00    |         |          |           | F4: Mærk so   | m Indlæst - Udvalgt                                     | e Prøver |           |
|                     | Þ                                    | Flader               |            | 59937                 | +/15<br>7/15                             | Grundvand (2               | 2)<br>2)           | 0,00 Søborg Hov                | edgade 31 1           |               |                  |                  | 2015.06.10 00:00    |         |          |           |               |                                                         |          |           |
| Imp                 | D Udv                                | ælgelser             |            | 58838                 | 2/15                                     | Grundvand (2               | 2)                 | 0.00 Søborg Hovedgade 31 1     |                       |               |                  |                  | 2015.06.10 00:00    |         |          |           | F5: Kopier Ai | nalyseprøve                                             |          |           |
| Ĩ,                  | ⊿ Adr                                | ninistration af Ana  | alyser     | 58839                 | 9/15                                     | Grundvand (2               | -)<br>7)           | 0.00 Søborg Hov                | edgade 31 1           |               |                  |                  | 2015.06.10 00:00    |         |          |           |               |                                                         |          |           |
|                     | 4                                    | Analyseprøver - Ir   | ndlæste    | 58841                 | 1/15                                     | Grundvand (2               | 2)                 | 0,00 Søborg Hovedgade 31 1     |                       |               |                  |                  | 2015.06.10 00:00    |         |          |           |               |                                                         |          |           |
|                     |                                      | Analyseværdier       | r /        | 58840                 | )/15                                     | Grundvand (2               | 2)                 | 0,00 Søborg Hovedgade 31       |                       |               |                  |                  | 2015.06.10 00:00    |         |          |           |               |                                                         |          |           |
| Ra                  |                                      | Prøveflasker         | 1          | 58836                 | 5/15                                     | Grundvand (2               | 2)                 | 0,00 Søborg Hov                | edgade 31 1           |               |                  |                  | 2015.06.10 00:00    |         |          |           |               |                                                         |          |           |
| ppo                 | -                                    | Bemærkninger         | -          | *                     |                                          |                            |                    |                                | Click here to add a n | ew row        |                  |                  |                     |         |          |           |               |                                                         |          |           |
| ter                 | Þ                                    | Analyseprøver - G    | odken      |                       |                                          |                            |                    |                                |                       |               |                  |                  |                     |         |          |           |               |                                                         |          |           |
| Distant.            | D                                    | Analyseprover - F    | orkaste    |                       |                                          |                            |                    |                                |                       |               |                  |                  |                     |         |          |           |               |                                                         |          |           |
| ~                   | D For                                | kelligt              | orastem    |                       |                                          |                            |                    |                                |                       |               |                  |                  |                     |         |          |           |               |                                                         |          |           |
| Teg                 | b Suc                                | tem                  |            |                       |                                          |                            |                    |                                |                       |               |                  |                  |                     |         |          |           |               |                                                         |          |           |
| gnin                | V Syst                               | lem                  |            |                       |                                          |                            |                    |                                |                       |               |                  |                  |                     |         |          |           |               |                                                         |          |           |
| ger                 |                                      |                      |            |                       |                                          |                            |                    |                                |                       |               |                  |                  |                     |         |          |           |               |                                                         |          |           |
| 0                   |                                      |                      |            |                       |                                          |                            |                    |                                |                       |               |                  |                  |                     |         |          |           |               |                                                         |          |           |
| 2                   |                                      |                      |            |                       |                                          |                            |                    |                                |                       |               |                  |                  |                     |         |          |           |               |                                                         |          |           |
| ΨD                  |                                      |                      |            |                       |                                          |                            |                    |                                |                       |               |                  |                  |                     |         |          |           |               |                                                         |          |           |
| Teg                 |                                      |                      |            |                       |                                          |                            |                    |                                |                       |               |                  |                  |                     |         |          |           |               |                                                         |          |           |
| gnin                |                                      |                      |            |                       |                                          |                            |                    |                                |                       |               |                  |                  |                     |         |          |           |               |                                                         |          |           |
| ger                 |                                      |                      |            |                       |                                          |                            |                    |                                |                       |               |                  |                  |                     |         |          |           |               |                                                         |          |           |
|                     |                                      |                      |            |                       |                                          |                            |                    |                                |                       |               |                  |                  |                     |         |          |           |               |                                                         |          |           |
| 32                  |                                      |                      |            |                       |                                          |                            |                    |                                |                       |               |                  |                  |                     |         |          |           |               |                                                         |          |           |
| e.                  |                                      |                      |            |                       |                                          |                            |                    |                                |                       |               |                  |                  |                     |         |          |           |               |                                                         |          |           |
| afer                | 4                                    |                      | •          | 4                     |                                          |                            |                    |                                |                       |               |                  |                  |                     |         |          | - F       | Detaljer      | Editor Kolonn                                           | Billede  | Værkt     |
|                     |                                      |                      |            |                       |                                          |                            |                    |                                |                       |               |                  |                  |                     |         |          |           |               | DK                                                      | ??       | 20.01.23B |
|                     |                                      |                      |            |                       |                                          |                            |                    |                                |                       |               |                  |                  |                     |         |          |           |               |                                                         |          |           |

#### Side 11 af 12

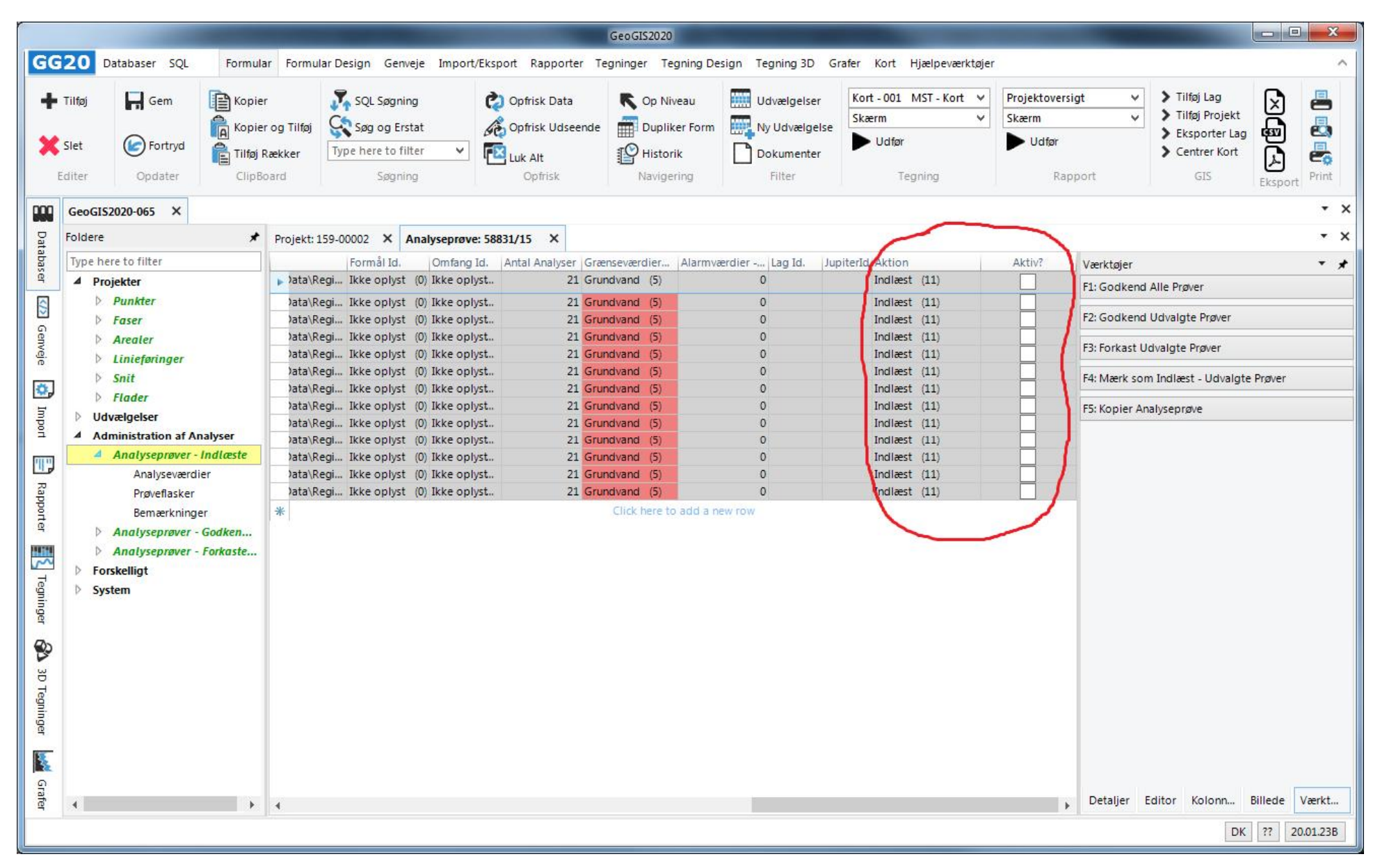

Side 12 af 12

Brugeren kan efterfølgende:

- 1. Er data indlæst forkert kan analyseprøverne umiddelbart slettes og indlæsningen kan gentages med nye parametre eller en ny fil kan fremskaffes.
- 2. Er data indlæst korrekt, men enkelte analyseprøver viser mistænkelige værdi, så kan prøverne som helhed forkastes eller enkelt værdier kan forkastes. En ny analyse kan efterfølgende rekvireres
- 3. Er data indlæst korrekt og analyseværdierne virker korrekte, så godkendes analyseprøverne.

Godkendte eller forkastede analyseprøver forsvinder fra listen over indlæste analyseprøver. Forkastede analyseværdier mærkes som ikke aktive, dvs. de kan udelades fra f.eks. udtræk og grafer.